## วิธีเปลี่ยนเที่ยวบิน

คุณสามารถดำเนินการตามขั้นตอนได้ก่อนเวลาออกเดินทางที่ระบุไว้ในกำหนดการเดินทาง 1 ชั่วโมง การ เปลี่ยนแปลงเที่ยวบินสามารถทำได้เฉพาะเที่ยวบินที่จองด้วยตั๋ว Standard Plus เท่านั้น หากคุณต้องการ เปลี่ยนแปลงเที่ยวบินเป็นประเภทค่าโดยสารอื่น โปรดยกเลิกการจองแล้วทำการจองใหม่

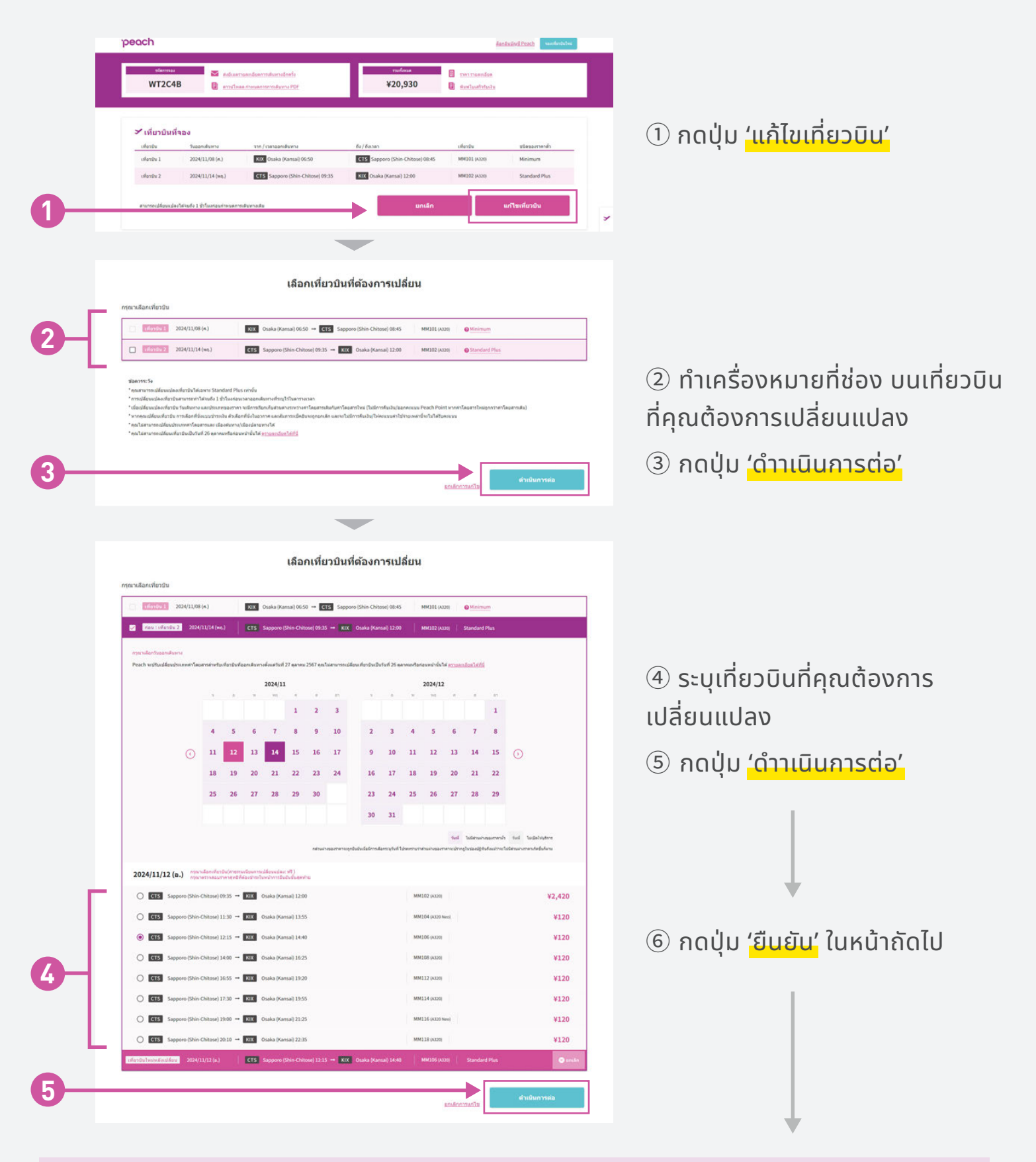

ระบบจะส่งอีเมลยืนยันการเสร็จสิ้นขั้นตอนการยกเลิกเที่ยวบินถึงคุณ